# 國立虎尾高級農工職業學校

#### 欣河智慧校園APP-線上點 名系統簡易教學

實研組製

## 下載軟體

#### 請先至APP商城搜尋" 欣河智慧校 園APP" 。

| 15:11 🕇                       |                           | ∎∥ 4G                           | 68                            |
|-------------------------------|---------------------------|---------------------------------|-------------------------------|
| く<br>搜尋<br>・<br>・<br>・<br>・   | <b>欣河智</b><br>欣河資訊列<br>打開 | <b>慧校園 A</b><br><sup>有限公司</sup> | PP<br>Î                       |
| 180份評分<br><b>1.3</b><br>★☆☆☆☆ | 年齢<br><b>4+</b><br>歳      | 類別<br><b>会</b><br>教育            | 開<br>【<br>欣河資                 |
| <b>新功能</b><br>版本 v1.0.99      |                           | 版本<br>1                         | 記錄<br>年前                      |
| 1. 修改 APP 版面<br>2. 增進效能體顯     | 可。                        |                                 |                               |
| 預覽                            |                           |                                 |                               |
|                               |                           | *                               | 成績查<br>]表顯示好                  |
| 欣河智慧校<br>www.shin-he          | 交園APP<br>er.com.tw        | < 50<br>339<br>839              | 歷年成績分校<br>是年學問成語 歷年 4<br>81.3 |
| Today 遊戲                      | Арр                       | Arcade                          | Q<br>H                        |

## 登入個人帳號

請教師依自己的帳號與密碼登入智 慧校園APP。

| 15:22 🕇                  | ┩ ₁1 4G 68 |  |  |
|--------------------------|------------|--|--|
| 國立虎尾高級農工                 | 職業學校       |  |  |
| <mark>≹え</mark><br>教師身分登 | <u>ک</u>   |  |  |
| _ <sup>帳號</sup><br>1110  |            |  |  |
| 密碼                       | ଷ          |  |  |
| 記住我的帳號<br>(公用裝置請勿勾選)     | 忘記密碼?      |  |  |
| 登入                       |            |  |  |
|                          |            |  |  |

E 意見回饋 PROD-1.0.99, build:129

#### 點名系統

登入完帳號後,系統會跳轉至如右 圖所示的頁面,請選擇頁面左下角 的點名系統圖示。 **15:11** 

#### 國立虎尾高級農工職業學校智慧校...

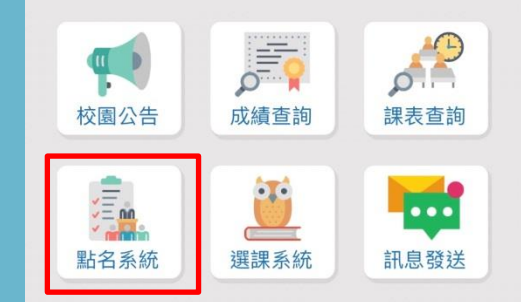

|      |      | $\sim$ |    |
|------|------|--------|----|
| 系統選單 | 訊息中心 | 待辦事項   | 設定 |

#### 選擇課程

進入點名系統後,系統會跳出今日 上課的課程班級及名稱。 選擇欲點名的節次並按下開始點名, 即可開始點名。

| 15:1<br>▲ App Store | 14         | <b>,</b> ∎∥ 4G | 68      |
|---------------------|------------|----------------|---------|
| <b>く</b> 返回         | 點名系        | 統              |         |
| 點名作                 | 乍業         |                |         |
| 代點學                 | 學生設定       |                |         |
| 授課<br>點名            | 代課<br>點名   |                |         |
| 點名日期                |            |                |         |
| 2023/10             | /12        |                |         |
| 選擇點名                | 課程         |                |         |
|                     |            |                | 6       |
|                     | 第一         | 一節             |         |
|                     | 1110 建築一甲  | 一般點名           |         |
|                     | 1309 製圖實習  |                |         |
|                     | 開始點        | 名 Ə            |         |
|                     | 第二         | 節              |         |
|                     | 1110 建築一甲( | 一般點名           |         |
|                     | 1309 製圖實習  |                |         |
| 日日                  | 副息中心       | ◇ 待辦事項         | 袋<br>設定 |

#### 開始點名

選擇完該課程後,即可看到授課班 級的學生名單。 於名單上方會看到三個可以註記的 選項,分別為遲到、早退及礦課。 若學生無缺席,則無須註記。

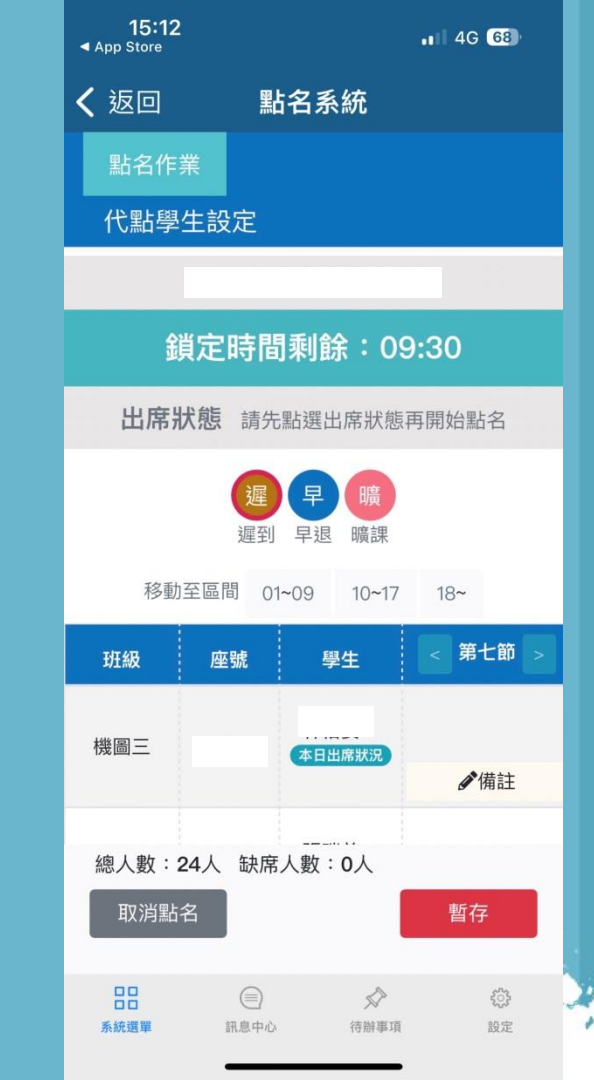

### 確認出席狀態

開始點名後,請老師先選擇要註記的狀態,再至紅框區域做點選。
例如,第三位同學今日遲到,則須先點選上方的遲到(橘名圓圈), 再至下方的紅框點選,完成後按 暫存即完成點名。
該點名系統僅能於當日完成點名, 無法修改昨日或隔天的點名結果。

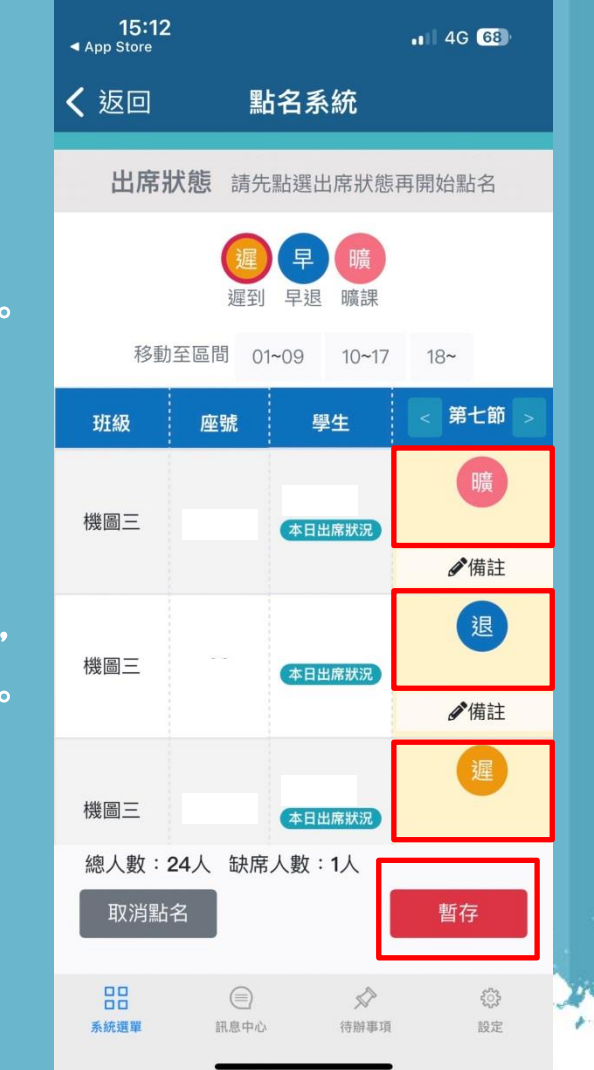